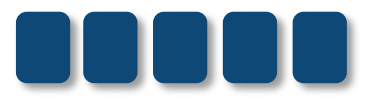

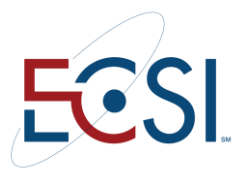

# **REFERENCE GUIDE**

# BORROWER WEBSITE OVERVIEW

March 2014 MH

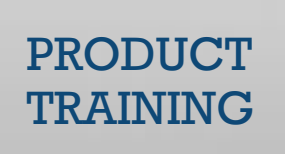

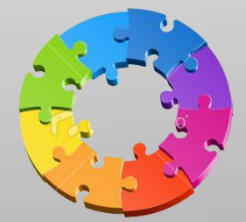

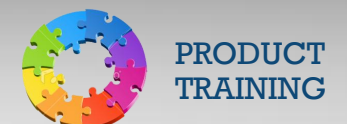

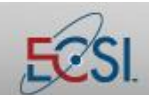

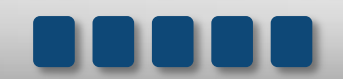

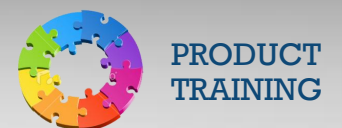

#### Contents

| 1.0 | Borrower Website    | 3  |
|-----|---------------------|----|
| 4.1 | Make a Payment      | 6  |
| 4.2 | Balance and Billing | 7  |
| 4.3 | Account Tools       | 8  |
| 4.4 | Customer Service    | 13 |
| 4.5 | On-Line Forms       | 13 |

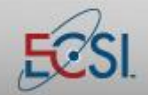

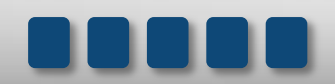

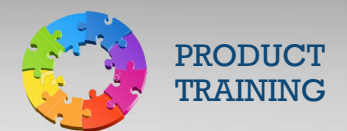

#### **1.0** Borrower Website

Borrowers are able to view account information, print forms, make payments, and perform other self-service activities by logging into HeartlandECSI.com.

There is a demonstration account available for use by all clients. It contains fictitious information.

School Code: Your school code Account Number: 11111111 Password: 49466

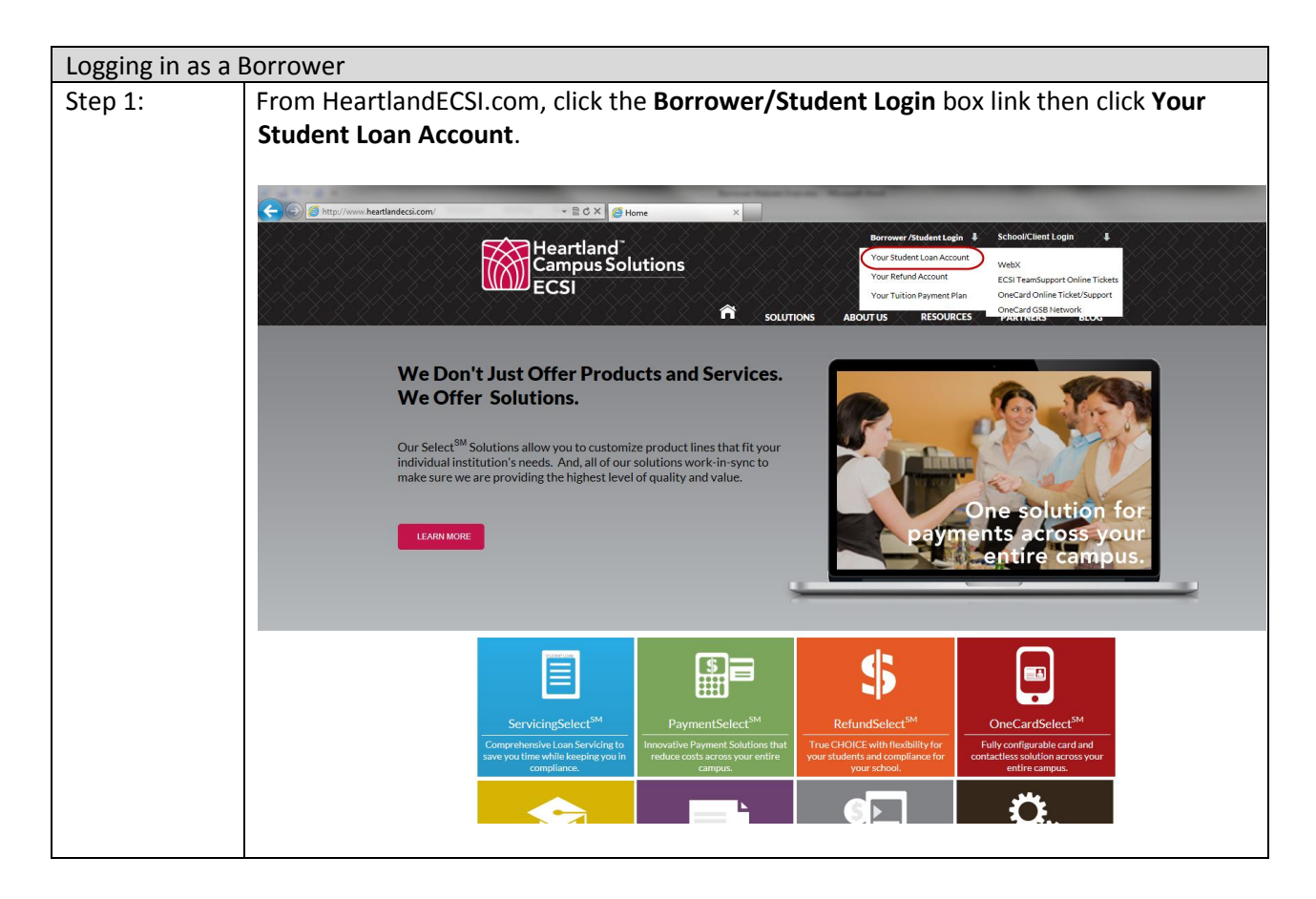

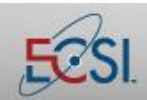

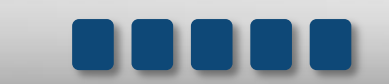

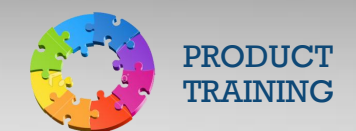

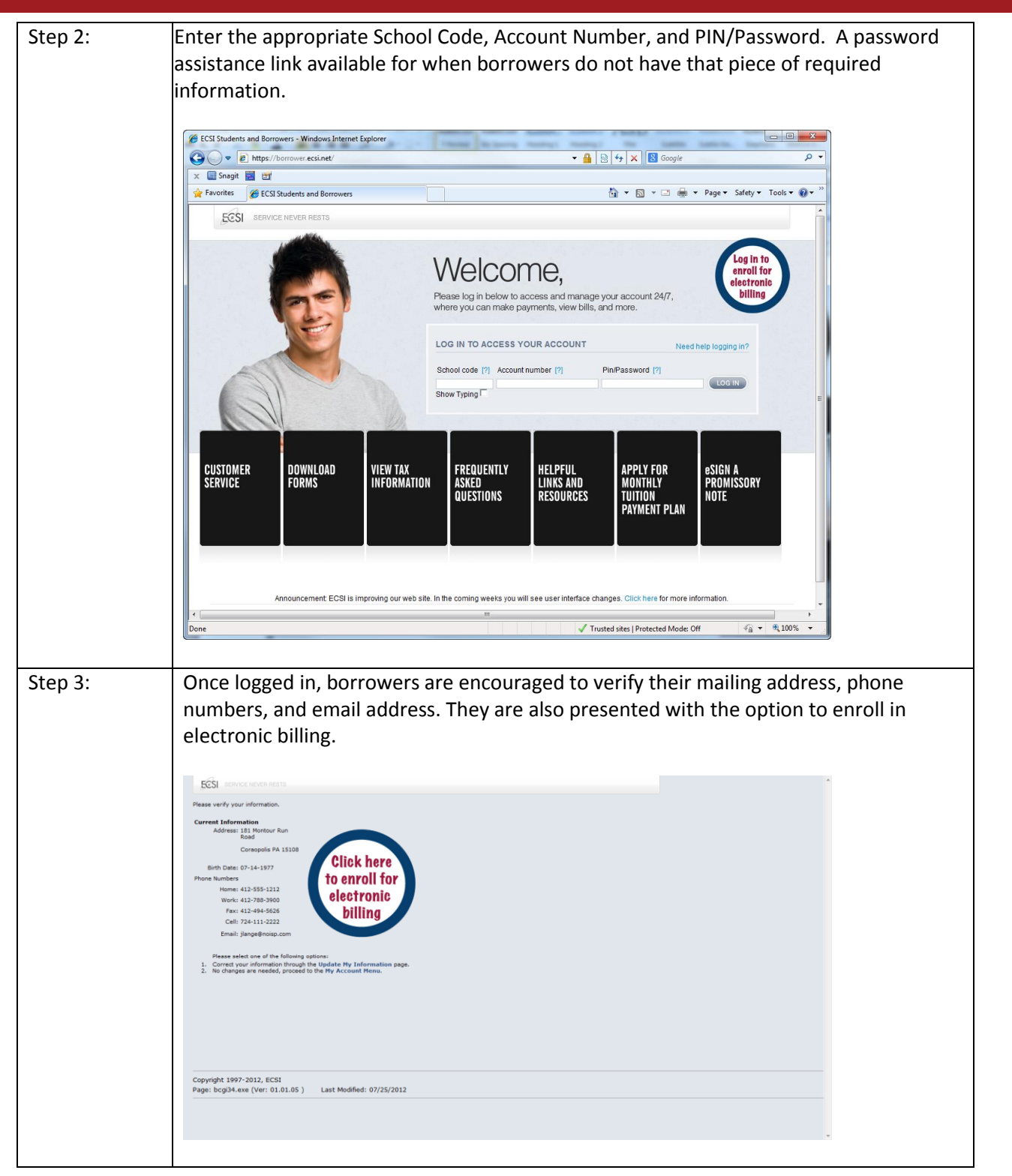

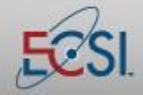

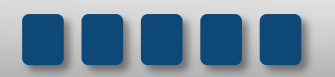

### **Reference Guide**

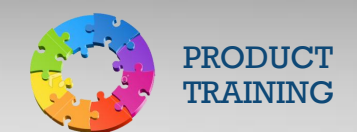

### Borrower Website Overview

| My ECSI Account for: Web Demo School - Windows Internet Explorer      Point School - Windows Internet Explorer      Point School - Windows Internet Explore |                                                                                                    |
|----------------------------------------------------------------------------------------------------|----------------------------------------------------------------------------------------------------|
| SCSI DERVICE NEVER RESTS                                                                                                    | re Live<br>Greener                                                                                                    |
| Make a Payment     Account Tools                                                                                                    | Alerts:<br>Tax Information<br>eTax Document Sign-Up<br>ESignature Menu:<br>Unsigned Pron Notes<br>Unsigned Exit Interviews             |
| Customer Service     On-line Forms                                                                                                    | Verify Your Address:<br>Joe Lange<br>181 Montour Run Road<br>Corasopolis PA 15108<br>412-555-1212<br>JangeBnoisp.com<br>Update Address |
|                                                                                                    | Important Update:<br>Addendum to the Federal Perkins Loan Program Master<br>Promissory Note                                            |
| From the My Account Menu screen, boy<br>balance and billing information, access a<br>view/print on-line forms, access tax info<br>and sign up for eBill.                                                                                                    | rrowers are able to make a payment, view<br>account tools, contact customer service,<br>prmation, sign promissory notes/exit interview |

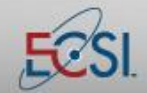

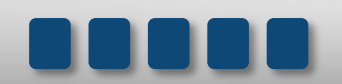

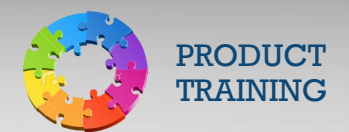

#### 4.1 Make a Payment

Borrowers are able to make payments online 24 hours per day, 7 days per week. There are fees associated with some payment methods. Below is a list of all of the payment methods that are available to borrowers, as well as the fees associated with each.

| Payment Method              | Fee                       | Description                                                       |
|-----------------------------|---------------------------|-------------------------------------------------------------------|
| Credit Card Payment via     | \$1.00 plus 3.95% of the  | Allows borrower to make a payment                                 |
| borrower website            | payment amount            | using a credit card. Credit card payments                         |
|                             |                           | are processed the same day.                                       |
| Credit Card Payment via     | \$10.00 plus 3.95% of the | Allows borrower to make a payment                                 |
| phone                       | payment amount            | using a credit card. Credit card payments                         |
|                             |                           | are processed the same day.                                       |
| Instant eCheck via borrower | \$1.95                    | Allows borrower to make an instant                                |
| website                     |                           | payment using a checking or savings                               |
|                             |                           | account.                                                          |
| Instant eCheck via phone    | \$10.00                   | Allows borrower to make an instant                                |
|                             |                           | payment using a checking or savings                               |
|                             |                           | account.                                                          |
| Direct Payment via          | Free                      | Allows borrower to schedule a future                              |
| borrower website            |                           | payment to be withdrawn from a                                    |
|                             |                           | checking or savings account. Direct                               |
|                             |                           | payments can be set up as one-time, or                            |
|                             |                           | can be recurring. Direct payments are                             |
|                             |                           | processed on the $1^{st}$ , $10^{tn}$ , $15^{tn}$ , and $20^{tn}$ |
|                             |                           | day of the month.                                                 |
| Permanent ACH via phone     | Free                      | Allows borrower to schedule a future                              |
|                             |                           | payment to be withdrawn from a                                    |
|                             |                           | checking or savings account. ACH                                  |
|                             |                           | payments are recurring. ACH payments                              |
|                             |                           | are processed on the $1^{st}$ , $10^{tn}$ , $15^{tn}$ , and       |
|                             |                           | 20 <sup>th</sup> day of the month.                                |
| International Payment       | Varies                    | ECSI utilizes peerTransfer to process                             |
|                             |                           | international payments. peerTransfer                              |
|                             |                           | converts the payment to U.S. funds and                            |
|                             |                           | transfers the money from the borrower's                           |
|                             |                           | bank to ECSI's.                                                   |

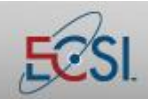

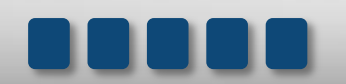

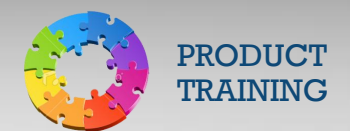

#### 4.2 Balance and Billing

The Balance and Billing menu on the borrower website allows the borrower to access account tools. They can view balances and past bills, sign up for electronic billing, and request ACH payments.

**Current Account Balance**: Allows the borrower to view his or her current account balances as well as a comprehensive payment history.

**eBill Statements**: If the borrower is enrolled to receive eBills (electronic billing statements), he or she can access current and past eBills here.

**Electronic Bill Sign-Up**: Allows the borrower to enroll to receive eBills. This is an efficient and cost-effective way for borrowers to receive monthly statements.

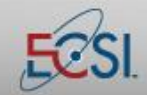

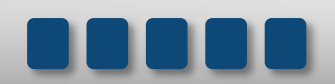

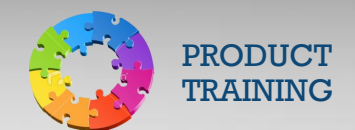

#### 4.3 Account Tools

The Account Tools menu offers borrowers a variety of information to help them manage their student loans.

**Information Release Form**: By default, only borrowers are allowed to access information about their loans. However, the borrower is able to grant Heartland ECSI permission to discuss account details with authorized people. The Information Release Form allows the borrower to select up to five people. Borrowers can modify the release of information at any time.

| ECSI SERVICE NEVER RESTS                                                                                                    |                                                                                      |                                 |                                       |                                                                                                    |
|----------------------------------------------------------------------------------------------------|--------------------------------------------------------------------------------------|---------------------------------|---------------------------------------|----------------------------------------------------------------------------------------------------|
| Release of Information<br>NOTE:<br>The Family Educational Rights and Privacy Act                                                                                                    | (FERPA) affords certain rig                                                          | hts to s                        | tudents c                             | concerning the privacy of, and access to, their education records. Students may choose to complete and submit                                                                                                    |
| this form to ECSI to allow the release of their fi<br>not obligate ECSI to do so. ECSI reserves the r<br>Department of Education's website at http://v                                            | inancial education records<br>ight to review and respond<br>www.ed.gov/policy/ger    | to spec<br>to req<br>/guid/     | ified third<br>uests for<br>(fpco/fei | I parties. Please note that while this form authorizes ECSI to release education records to third parties, it does<br>release of education records on a case-by-case basis. For additional information of FERPA, visit the U.S.<br>rpa/index.html. |
| <ol> <li>By completing this form, you are giving<br/>a person's name from the list.</li> <li>Updating your authorized users will take</li> <li>Please return to the My Account page is</li> </ol> | ECSI and your school per<br>e one business day to be n<br>if you do not wish to comp | nission<br>flected<br>lete this | to discus<br>on your a<br>s form.     | is the details of your account with the parties listed below. You may revoke permission at any time by removing account.                                                                                                    |
| Release Information to the Following                                                                                                    |                                                                                      |                                 |                                       |                                                                                                    |
| 1. Relationship:                                                                                                    | Father -                                                                             |                                 |                                       |                                                                                                    |
| Name:                                                                                                    | Robert W Jones                                                                       |                                 |                                       |                                                                                                    |
| Address 1:                                                                                                    | 255 Crawford Avenue                                                                  |                                 |                                       |                                                                                                    |
| Address 2:                                                                                                    |                                                                                      |                                 |                                       |                                                                                                    |
| City/State/Zip:                                                                                                    | Pittsburgh                                                                           | PA                              | 15345                                 |                                                                                                    |
| Country:                                                                                                    | United States                                                                        |                                 |                                       |                                                                                                    |
| Home Phone:                                                                                                    | 412-279-4321                                                                         |                                 |                                       |                                                                                                    |
| Work Phone:                                                                                                    |                                                                                      |                                 |                                       |                                                                                                    |
| Cell Phone:                                                                                                    |                                                                                      |                                 |                                       |                                                                                                    |
| Email:                                                                                                    | rjones@aol.com                                                                       |                                 |                                       |                                                                                                    |
| Purpose of release (select one):                                                                                                    | Family Communication                                                                 |                                 |                                       |                                                                                                    |
| Duration of release (select a date):                                                                                                    | 06/18/2013                                                                           |                                 |                                       |                                                                                                    |
| Education records to be released (select one):                                                                                                    | Loan Information                                                                     |                                 |                                       |                                                                                                    |
|                                                                                                    |                                                                                      |                                 |                                       |                                                                                                    |
| 2. Relationship:                                                                                                    | Borrower                                                                             |                                 |                                       |                                                                                                    |
| Name:                                                                                                    | Mary D Smith                                                                         |                                 | _                                     |                                                                                                    |
| Address 1:                                                                                                    | 400 University Place                                                                 |                                 |                                       |                                                                                                    |
| Address 2:                                                                                                    |                                                                                      |                                 |                                       |                                                                                                    |
| City/State/Zip:                                                                                                    | Pittsburgh                                                                           | PA                              | 14165                                 |                                                                                                    |
| Country:                                                                                                    | United States                                                                        | _                               |                                       |                                                                                                    |
| Home Phone:                                                                                                    | 412-342-6253                                                                         |                                 |                                       |                                                                                                    |
| Work Phone:                                                                                                    |                                                                                      |                                 |                                       |                                                                                                    |

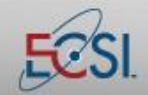

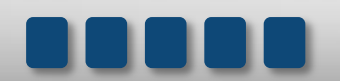

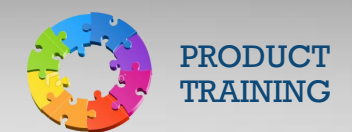

**Tax Information**: Per federal regulations, schools are required to send 1098T forms to anyone who paid in excess of \$600 of tuition within a year. Lenders are also required to send 1098E forms to anyone who has paid interest on a student loan. Both forms can be used for federal income tax credits. The Tax Information screen gives students access to current and prior tax documents.

| General Announcement:                                                                                                    |
|----------------------------------------------------------------------------------------------------|
| All tax documents will be mailed by January 31st. Please allow one week for delivery. You can check the status of your institution's<br>documents as often as you wish by logging in to your account and looking under the current year on your account screen. If the current<br>year's tax documents are not available online by January 31st, most likely your institution does not utilize ECSI's tax form service and<br>you will need to contact your institution directly. You can find more information concerning your tax forms by visiting ECSI's Tax<br>information page at: http://www.ecsi.net/taxinfo.html                                                                                                    |
| 1098T Box 1 Definition                                                                                                    |
| The IRS provides the option for schools to report either "Payments received" in Box 1, or "Amounts billed" in Box 2, but not both. Once an<br>institution has selected one of these options, they cannot change reporting methods between calendary cars without IRS permission. Your<br>institution is reponsible for any questions reporting the amounts reported in Box 1 or 06 x 2. Box 1 ("Payments received for qualified<br>tuition and related expenses") of your 1908-T displays the net amount of payments received during the tax year (January - December)<br>that were required as a condition of your enrollment and attendance. To "qualify," payments must relate to an academic period for Mixich<br>fees are due and payable during the tax year and for which instruction begins no later than Harch of the following tax year. The amount is<br>calculated by summing the "qualified" portions of registration and course materials fees, less any refunds or reductions of these fees due<br>to enrollment thanges. This net amount is seen to the IRS. |
| 1098T Box 2 Definition                                                                                                    |
| The IRS provides the option for schools to report either "Payments received" in Box 1, or "Amounts billed" in Box 2, but not both. Once an<br>institution has selected one of these options, they cannot change reporting methods between calendary ears without IRS permission. Your<br>institution is reponsible for any questions regarding the amounts reported in Box 1 or Box 2. Box 2 ("Amounts billed for qualified tuition<br>and related expenses") of your 1096-1 displays the total amounts billed for qualified tuition and related expenses less any related<br>reductions in charges. The amount shown in Box 2 for qualified tuition and related expenses billed during the calendar year may<br>represent an amount that is different from the amount actually paid during the calendar year, although for many students the amounts<br>will be the same.                                                                                                    |
| Thank you, The ECSI Tax Season Team<br>**Please keep in mind ECSI cannot offer tax advice, please consult your tax professional.**                                                                                                    |
| Below are the tax documents available for your account.                                                                                                    |
| View         Year Type           © 2010 1099-T           2009 1098-T                                                                                                    |
| 2008 1098-T<br>2007 1098-T                                                                                                    |

**eTax Document Sign-Up**: Federal regulations require that tax documents be sent by US Mail unless the recipient specifically requests to receive them electronically. This menu option allows students to make that request.

| ECSI SERVICE NEVER RESTS                                                                                                    |                                                                  | ŕ |
|----------------------------------------------------------------------------------------------------|------------------------------------------------------------------|---|
| By checking the box below, you are giving your consent to receive your 1098T tax documents electronically. By signing up for an electronic version of this tax docume<br>maled to you. An email will be sent containing a link to this vebsite where you may view your documents. You will need your passwort to gain access to your tax form<br>privacy, the email will contain no information specific to you or you rinkaul information.                                                                                                    | int, <b>no</b> paper form will be<br>n. In order to protect your |   |
| Benefits to receiving your forms electronically versus through the regular postal mail:                                                                                                    |                                                                  |   |
| <ul> <li>Online delivery provides access to the form earlier than the traditional mailing process.</li> <li>Online delivery eliminates the chance that the form will get lost, misdirected or delayed during delivery, or misplaced once you receive it.</li> <li>Signing up for online delivery is easy and secure. You can change your mind and withdrew from online delivery at any time.</li> <li>You can receive your form even while traveling or on assignment even who from home.</li> </ul>                                                                                                    |                                                                  |   |
| If you use a Spam Filter, please make sure to set your filter to allow mail from webmaster@ecsi.net to get through your filter.                                                                                                    |                                                                  |   |
| Image: By checking this box, I give my consent to receive my Tax Documents (1098T) electronically at the following email address:                                                                                                    |                                                                  |   |
| Email: jlange@noisp.com                                                                                                    |                                                                  | Е |
| This consert is for this and every subsequent year you are eligible for IRS tax form 10987.     You can change back to a payer document at any time. You will need to return to the eTax Document Sign-Up page. Once there you should remove the check for delete your enail address.     Al 10987 document will not be created if no qualified tubion or fees were billed or paid during a given tax year.     Contact your school directly to update your address information.     All tax documents will be accessible online for at least 5 years. If you need assistance in any way contact ECSI's 10987 Hotline number at 866-428-1098.     Submit | rom the consent box and                                          |   |
| Help is available for this form. Contact Us.<br>Return to My Account main page or Logout.                                                                                                    |                                                                  |   |
|                                                                                                    |                                                                  |   |
|                                                                                                    |                                                                  |   |
|                                                                                                    |                                                                  |   |

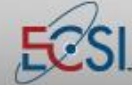

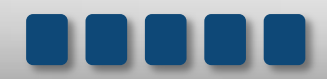

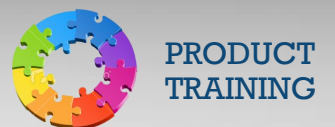

Exit Interview: Provides access to pending and completed exit interviews.

| Exit Interv                                                                                                    | Exit Interview History                                                                                                    |                       |              |  |  |  |  |  |
|----------------------------------------------------------------------------------------------------|----------------------------------------------------------------------------------------------------|-----------------------|--------------|--|--|--|--|--|
| Our records show the<br>complete your exit int<br>not complete it electro                                                                                                    | Our records show that you have received one or more loans. Your school requires that you complete an exit interview session, either in-person or electronically. If you proceed, you will<br>complete your exit interview electronically. This can be a great convenience since you do not need to print, sign, or return any forms. While you must complete this exit interview, you need<br>not complete it electronically. Your notification letter describes the other methods available to you. |                       |              |  |  |  |  |  |
| You need the following                                                                                                    | ng to complete an on-line exit interview:                                                                                                    |                       |              |  |  |  |  |  |
| <ol> <li>Netscape 4.0</li> <li>You must not 1</li> <li>Enabling JavaS</li> <li>Certain docum</li> </ol>                                                                                                    | <ol> <li>Netscape 4.0 (or newer) or Internet Explorer 4.0 (or newer). Other browsers may work but have not been tested.</li> <li>You must not have images disabled. If you cannot see this e red dot, you will need to enable images.</li> <li>Enabling JaraScript is recommended but not required.</li> <li>Certain documents and forms will require the Adobe Acrobat Reader. If you need a copy of the Acrobat Reader, you can <u>download it for free</u> from Adobe.</li> </ol>                 |                       |              |  |  |  |  |  |
| You will be requested<br>correctly answered the                                                                                                    | You will be requested to answer a series of questions at the start of the interview to demonstrate your understanding of the materials. You can not complete the interview until you have<br>correctly answered the quessions. If you can not successfully complete the questions, you will need to contact your loan office.                                                                                                    |                       |              |  |  |  |  |  |
| The purpose of the exit interview is to inform you of your rights and responsibilities based on the financial aid you accepted from your institution. The information presented during the interview is a summary of the information contained on the promissory note(s) you signed for financial aid. The promissory note is the binding obligation between you and your institution. We suggest that you review your promissory note(s) experiments and the promissory note is a during the fatures and duties. Also, your promissory note will describe any deferment and cancellation privileges (more later). |                                                                                                    |                       |              |  |  |  |  |  |
| You may print these pages as you go along (see Printing Exit Pages for more information). You can also return to the My Account page at any time to review and/or print the exit interviews you have completed.                                                                                                    |                                                                                                    |                       |              |  |  |  |  |  |
| Important Note! Yo                                                                                                    | Important Note! Your institution reserves the right to reject any on-line exit interview due to missing or unacceptable responses. Please carefully provide correct and complete information.                                                                                                    |                       |              |  |  |  |  |  |
| Following are a list of<br>Click on the Pending                                                                                                    | Following are a list of Exit Interviews on file.<br>Click on the Pending Exit link to complete any outstanding Exit Interviews.                                                                                                    |                       |              |  |  |  |  |  |
| Exited Signed                                                                                                    | Loan Type                                                                                                    | <b>Total Financed</b> | Status       |  |  |  |  |  |
| 10/22/2010                                                                                                    | Federal Perkins Loan (PER24A)                                                                                                    | 7,300.00              | Pending Exit |  |  |  |  |  |
| 10/22/2010                                                                                                    | Health Professions Medical Loan (H1046A)                                                                                                    | 5,500.00              | Pending Exit |  |  |  |  |  |
| 10/22/2010                                                                                                    | Health Professions Dental Loan (H2037A)                                                                                                    | 5,500.00              | Pending Exit |  |  |  |  |  |
| 10/22/2010                                                                                                    | Direct Lending Loan (XDL01A)                                                                                                    |                       | Pending Exit |  |  |  |  |  |
| 10/22/2010                                                                                                    | Federal Stafford Loan (XSL01A)                                                                                                    | 14,926.00             | Pending Exit |  |  |  |  |  |

**Disclosure Statements**: Allows borrowers to view the disclosure statements on file for their loans.

| ECSI SERVICE NEVER RESTS                                                        |  |
|---------------------------------------------------------------------------------|--|
| View the disclosure statements on file.                                         |  |
| Viour                                                                           |  |
| Select Date                                                                     |  |
| 3/24/2011 Federal Perkins Loan (PER24A)                                         |  |
| 3/24/2011 Federal Perkins Loan (PER248)                                         |  |
|                                                                                 |  |
|                                                                                 |  |
| The information above does not reflect any awards that have not been disbursed. |  |
| Return to My Account main page or Logout.                                       |  |
|                                                                                 |  |
|                                                                                 |  |
|                                                                                 |  |
|                                                                                 |  |
|                                                                                 |  |
|                                                                                 |  |
| Convright 1007-2012 ECCI                                                        |  |
| Page: bcgi30.exe (Ver: 01.01.10 ) Last Modified: 10/04/2012                     |  |
|                                                                                 |  |
|                                                                                 |  |
|                                                                                 |  |
|                                                                                 |  |
|                                                                                 |  |
|                                                                                 |  |
|                                                                                 |  |
|                                                                                 |  |

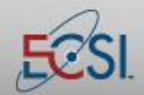

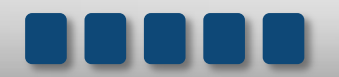

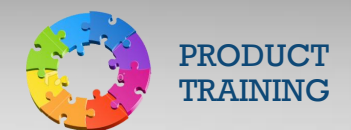

**Promissory Notes**: Provides access to the borrower's Promissory Notes. They are able to view Promissory Notes they have already signed as well as access ones they need to sign. Borrowers can also find applicable Disclosures and Rights/Responsibilities statements here.

| ct         Type         Date         Amount         Loan Period         Status         Memo           Federal Perkins Loan (MPN)         08/01/2012         *         Open         Paper Signed         signed in office           Federal Perkins Loan (MPN)         04/13/2012         *         Open         Ready to E-Sign           Medical LDS (MPN) - D10         04/13/2012         1,500.00         2011-2012         Ready to E-Sign           Medical HDL (MPN) - H10         04/13/2012         1,500.00         2011-2012         Ready to E-Sign           Nursing Student Loan (MPN) - NS2         05/04/2012         1,500.00         2011-2012         Ready to E-Sign           Federal Perkins Loan (MPN) - P10         04/13/2012         1,500.00         2011-2012         Ready to E-Sign           Federal Perkins Loan (MPN)         04/13/2012         1,500.00         2011-2012         Ready to E-Sign           Federal Perkins Loan (MPN)         04/13/2012         *         Open         E-Signed         Entrance/Prom Completer           Federal Perkins Loan (MPN)         04/13/2012         *         Open         E-Signed         Entrance/Prom Completer           Medical LDS (MPN) - D10         06/19/2012         1,500.00         2011-2012         E-Signed         Entrance/Prom Completer                                                                                                    | v Pr        | omissory Note                                                                              |            | - Gol    |             |                    |                         |
|----------------------------------------------------------------------------------------------------|-------------|--------------------------------------------------------------------------------------------|------------|----------|-------------|--------------------|-------------------------|
| Federal Perkins Loan (MPN)       08/01/2012       *       Open       Paper Signed       signed in office         Federal Perkins Loan (MPN)       04/13/2012       *       Open       Ready to E-Sign         Medical LDS (MPN) - D10       04/13/2012       1,500.00       2011-2012       Ready to E-Sign         Medical HDL (MPN) - H10       04/13/2012       1,500.00       2011-2012       Ready to E-Sign         Nursing Student Loan (MPN) - NS2       05/04/2012       1,500.00       2011-2012       Ready to E-Sign         Primary Care Loan (MPN) - NS2       05/04/2012       1,500.00       2011-2012       Ready to E-Sign         Federal Perkins Loan (MPN)       04/13/2012       1,500.00       2011-2012       Ready to E-Sign         Federal Perkins Loan (MPN)       04/13/2012       *       Open       E-Signed       Entrance/Prom Completer         Federal Perkins Loan (MPN)       05/07/2012       *       Open       E-Signed       Entrance/Prom Completer         Medical LDS (MPN) - D10       06/19/2012       1,500.00       2011-2012       E-Signed       Entrance/Prom Completer         Medical HPL (MPN) - H10       06/28/2012       1,500.00       2011-2012       E-Signed       Entrance/Prom Completer         Nursing Student Loan (MPN) - NS2       05/04/2012 <t< th=""><th>ct</th><th>Туре</th><th>Date</th><th>Amount</th><th>Loan Period</th><th>Status</th><th>Memo</th></t<>                                                                                      | ct          | Туре                                                                                       | Date       | Amount   | Loan Period | Status             | Memo                    |
| Federal Perkins Loan (MPN)         04/13/2012         *         Open         Ready to E-Sign           Medical LDS (MPN) - D10         04/13/2012         1,500.00         2011-2012         Ready to E-Sign           Medical HL (MPN) - H10         04/13/2012         1,500.00         2011-2012         Ready to E-Sign           Nursing Student Loan (MPN) - NS2         05/04/2012         1,500.00         2011-2012         Ready to E-Sign           Primary Care Loan (MPN) - P10         04/13/2012         1,500.00         2011-2012         Ready to E-Sign           Federal Perkins Loan (MPN)         04/13/2012         *         Open         E-Signed         Entrance/Prom Completer           Federal Perkins Loan (MPN)         05/07/2012         *         Open         E-Signed         Entrance/Prom Completer           Medical LDS (MPN) - D10         06/19/2012         1,500.00         2011-2012         E-Signed         Entrance/Prom Completer           Medical HPL (MPN) - H10         06/28/2012         1,500.00         2011-2012         E-Signed         Entrance/Prom Completer           Nursing Student Loan (MPN) - NS2         05/04/2012         1,500.00         2011-2012         E-Signed         Entrance/Prom Completer           Nursing Student Loan (MPN) - NS2         05/04/2012         1,500.00         2011-2012 <td></td> <td>Federal Perkins Loan (MPN)</td> <td>08/01/2012</td> <td>*</td> <td>Open</td> <td>Paper Signed</td> <td>signed in office</td> |             | Federal Perkins Loan (MPN)                                                                 | 08/01/2012 | *        | Open        | Paper Signed       | signed in office        |
| Medical LDS (MPN) - D10         04/13/2012         1,500.00         2011-2012         Ready to E-Sign           Medical HPL (MPN) - H10         04/13/2012         1,500.00         2011-2012         Ready to E-Sign           Nursing Student Loan (MPN) - NS2         05/04/2012         1,500.00         2011-2012         Ready to E-Sign           Primary Care Loan (MPN) - P10         04/13/2012         1,500.00         2011-2012         Ready to E-Sign           Federal Perkins Loan (MPN)         04/13/2012         *         Open         E-Signed         Entrance/Prom Completer           Federal Perkins Loan (MPN)         05/07/2012         *         Open         E-Signed         Entrance/Prom Completer           Medical LDS (MPN) - D10         06/19/2012         1,500.00         2011-2012         E-Signed         Entrance/Prom Completer           Medical HPL (MPN) - H10         06/28/2012         1,500.00         2011-2012         E-Signed         Entrance/Prom Completer           Nursing Student Loan (MPN) - NS2         05/04/2012         1,500.00         2011-2012         E-Signed         Entrance/Prom Completer           Nursing Student Loan (MPN) - NS2         05/04/2012         1,500.00         2011-2012         E-Signed         Entrance/Prom Completer           is available for this form. Contact Us.         n                                                                                                    |             | Federal Perkins Loan (MPN)                                                                 | 04/13/2012 | *        | Open        | Ready to E-Sign    |                         |
| Medical HPL (MPN) - H10         04/13/2012         1,500.00         2011-2012         Ready to E-Sign           Nursing Student Loan (MPN) - NS2         05/04/2012         1,500.00         2011-2012         Canceled by School         Student did not attend           Primary Care Loan (MPN) - P10         04/13/2012         1,500.00         2011-2012         Ready to E-Sign           Federal Petkins Loan (MPN)         04/13/2012         *         Open         E-Signed         Entrance/Prom Completed           Federal Petkins Loan (MPN)         05/07/2012         *         Open         E-Signed         Entrance/Prom Completed           Medical LDS (MPN) - D10         06/19/2012         1,500.00         2011-2012         E-Signed         Entrance/Prom Completed           Medical HPL (MPN) - H10         06/28/2012         1,500.00         2011-2012         E-Signed         Entrance/Prom Completed           Nursing Student Loan (MPN) - NS2         05/04/2012         1,500.00         2011-2012         E-Signed         Entrance/Prom Completed           Nursing Student Loan (MPN) - NS2         05/04/2012         1,500.00         2011-2012         E-Signed         Entrance/Prom Completed           si available for this form. Contact Us.         n         to the <u>My Account</u> page or Logout.         Fint to the <u>My Account</u> page or Logout.         Fint to                                                                                            |             | Medical LDS (MPN) - D10                                                                    | 04/13/2012 | 1,500.00 | 2011-2012   | Ready to E-Sign    |                         |
| Nursing Student Loan (MPN) - NS2       05/04/2012       1,500.00       2011-2012       Canceled by School       Student did not attend         Primary Care Loan (MPN) - P10       04/13/2012       1,500.00       2011-2012       Ready to E-Sign         Federal Perkins Loan (MPN)       04/13/2012       *       Open       E-Signed       Entrance/Prom Completee         Federal Perkins Loan (MPN)       05/07/2012       *       Open       E-Signed       Entrance/Prom Completee         Medical LDS (MPN) - D10       06/19/2012       1,500.00       2011-2012       E-Signed       Entrance/Prom Completee         Medical HPL (MPN) - H10       06/28/2012       1,500.00       2011-2012       E-Signed       Entrance/Prom Completee         Nursing Student Loan (MPN) - NS2       05/04/2012       1,500.00       2011-2012       E-Signed       Entrance/Prom Completee         is available for this form. Contact Us.       n to the <u>My Account</u> page or Logout.       Ferrore Logout.       Ferrore Logout.       Ferrore Logout.                                                                                                    |             | Medical HPL (MPN) - H10                                                                    | 04/13/2012 | 1,500.00 | 2011-2012   | Ready to E-Sign    |                         |
| Primary Care Loan (MPN) - P10       04/13/2012       1,500.00       2011-2012       Ready to E-Sign         Federal Perkins Loan (MPN)       04/13/2012       *       Open       E-Signed       Entrance/Prom Complete         Federal Perkins Loan (MPN)       05/07/2012       *       Open       E-Signed       Entrance/Prom Complete         Medical LDS (MPN) - D10       06/19/2012       1,500.00       2011-2012       E-Signed       Entrance/Prom Complete         Medical HPL (MPN) - H10       06/28/2012       1,500.00       2011-2012       E-Signed       Entrance/Prom Complete         Nursing Student Loan (MPN) - NS2       05/04/2012       1,500.00       2011-2012       E-Signed       Entrance/Prom Complete         is available for this form. Contact Us.       n to the <u>My Account</u> page or Logout.       Entrance/Prom Logout       Entrance/Prom Complete                                                                                                    |             | Nursing Student Loan (MPN) - NS2                                                           | 05/04/2012 | 1,500.00 | 2011-2012   | Canceled by School | Student did not attend  |
| Federal Perkins Loan (MPN)       04/13/2012       * Open       E-Signed       Entrance/Prom Completer         Federal Perkins Loan (MPN)       05/07/2012       * Open       E-Signed       Entrance/Prom Completer         Medical LDS (MPN) - D10       06/19/2012       1,500.00       2011-2012       E-Signed       Entrance/Prom Completer         Medical HPL (MPN) - H10       06/28/2012       1,500.00       2011-2012       E-Signed       Entrance/Prom Completer         Nursing Student Loan (MPN) - NS2       05/04/2012       1,500.00       2011-2012       E-Signed       Entrance/Prom Completer         is available for this form. Contact Us.       n to the <u>My Account</u> page or Logout.       Entrance/Prom Logout       Entrance/Prom Completer                                                                                                    |             | Primary Care Loan (MPN) - P10                                                              | 04/13/2012 | 1,500.00 | 2011-2012   | Ready to E-Sign    |                         |
| Federal Perkins Loan (MPN)       05/07/2012       *       Open       E-Signed       Entrance/Prom Completed         Medical LDS (MPN) - D10       06/19/2012       1,500.00       2011-2012       E-Signed       Entrance/Prom Completed         Medical HPL (MPN) - H10       06/28/2012       1,500.00       2011-2012       E-Signed       Entrance/Prom Completed         Nursing Student Loan (MPN) - NS2       05/04/2012       1,500.00       2011-2012       E-Signed       Entrance/Prom Completed         is available for this form. Contact Us.       n to the <u>My Account</u> page or Logout.       Entrance/Prom Logout       Entrance/Prom Logout                                                                                                    |             | Federal Perkins Loan (MPN)                                                                 | 04/13/2012 | *        | Open        | E-Signed           | Entrance/Prom Completed |
| Medical LDS (MPN) - D10         06/19/2012         1,500.00         2011-2012         E-Signed         Entrance/Prom Completed           Medical HPL (MPN) - H10         06/28/2012         1,500.00         2011-2012         E-Signed         Entrance/Prom Completed           Nursing Student Loan (MPN) - NS2         05/04/2012         1,500.00         2011-2012         E-Signed         Entrance/Prom Completed           is available for this form. Contact Us.         n to the <u>My Account</u> page or Logout.         Entrance/Prom Logout         Entrance/Prom Logout                                                                                                    |             | Federal Perkins Loan (MPN)                                                                 | 05/07/2012 | *        | Open        | E-Signed           | Entrance/Prom Completed |
| Medical HPL (MPN) - H10       06/28/2012 1,500.00 2011-2012       E-Signed       Entrance/Prom Completed         Nursing Student Loan (MPN) - NS2       05/04/2012 1,500.00 2011-2012       E-Signed       Entrance/Prom Completed         is available for this form. Contact Us.       n to the <u>My Account</u> page or Logout.       Entrance/Prom Completed       Entrance/Prom Completed                                                                                                    |             | Medical LDS (MPN) - D10                                                                    | 06/19/2012 | 1,500.00 | 2011-2012   | E-Signed           | Entrance/Prom Completed |
| Nursing Student Loan (MPN) - NS2 05/04/2012 1,500.00 2011-2012 E-Signed       Entrance/Prom Complete         is available for this form. Contact Us.       n to the <u>My Account</u> page or Logout.                                                                                                    |             | Medical HPL (MPN) - H10                                                                    | 06/28/2012 | 1,500.00 | 2011-2012   | E-Signed           | Entrance/Prom Completed |
| is available for this form. <u>Contact Us.</u><br>n to the <u>My Account</u> page or <u>Logout</u> .                                                                                                    |             | Nursing Student Loan (MPN) - NS2                                                           | 05/04/2012 | 1,500.00 | 2011-2012   | E-Signed           | Entrance/Prom Completed |
|                                                                                                    | is a<br>n t | vailable for this form. <u>Contact Us</u> .<br>to the $My$ Account page or <u>Logout</u> . |            |          |             |                    |                         |

**Personal Information Update**: Allows borrowers to update their address, phone number, email address, etc. Borrowers are obligated to provide accurate information to lenders as part of their loan agreements.

| ECSI SERV                                                               |                                                                                                |                                                                                        |                                                      |                                                                                                    |   |
|-------------------------------------------------------------------------|------------------------------------------------------------------------------------------------|----------------------------------------------------------------------------------------|------------------------------------------------------|----------------------------------------------------------------------------------------------------|---|
| Before cc<br>1. Please be<br>My Acco<br>2. If you ne<br>Provide your co | ompleting this f<br>a aware that it i<br>unt page if you<br>ed to change y<br>rrections to the | orm:.<br>is an act of fraud<br>u do not have va<br>our name, you n<br>information belo | to provide ir<br>lid informatio<br>ust provide<br>w. | correct information to avoid your obligation to your student loan repayments. Please return to the<br>n to provide.<br>Gocumentation to the school. You cannot make changes to your name using this form. |   |
| New Informat                                                            | ion                                                                                            |                                                                                        |                                                      |                                                                                                    | = |
|                                                                         | Operation Domestic A                                                                           | Address 🔘 Inter                                                                        | national Add                                         | ess 🔘 Military Address                                                                                                    |   |
| Address 1*:                                                             | 181 Montour                                                                                    |                                                                                        |                                                      |                                                                                                    |   |
| Address 2:                                                              |                                                                                                |                                                                                        |                                                      |                                                                                                    |   |
| Address 2                                                               | Coraopolis                                                                                     |                                                                                        | PA 15                                                | 108                                                                                                    |   |
| Address 5.                                                              | City*                                                                                          |                                                                                        | State* Zi                                            | p/Postal Code*                                                                                                    |   |
| DOB*:                                                                   | 08 10<br>Month Day                                                                             | 1962<br>Year                                                                           |                                                      |                                                                                                    |   |
| Phone Numbers                                                           | - At least one digits)                                                                         | of the phone nur                                                                       | mbers below                                          | is required, not including Fax number (Domestic phone numbers must contain exactly 10                                                                                                    |   |
| Home:                                                                   | 412-555-1212                                                                                   |                                                                                        |                                                      |                                                                                                    |   |
| Work:                                                                   | 412-788-3900                                                                                   |                                                                                        |                                                      |                                                                                                    |   |
| Cell:                                                                   | 724-111-2222                                                                                   |                                                                                        |                                                      |                                                                                                    |   |
| FAX:                                                                    | 412-494-5626                                                                                   |                                                                                        |                                                      |                                                                                                    |   |
| Default Phone:                                                          | Cell 🔻                                                                                         |                                                                                        |                                                      |                                                                                                    |   |
| Email*:                                                                 | ray@noisp.c                                                                                    | om                                                                                     |                                                      |                                                                                                    |   |
|                                                                         | Votify me                                                                                      | by Email when t                                                                        | his change h                                         | as been processed.                                                                                                    |   |
|                                                                         | 🔲 I certify, u                                                                                 | under penalty of                                                                       | law, that the                                        | information provided is correct.                                                                                                    |   |
| Items with a re-                                                        | d asterisk (*) a                                                                               | are required by y                                                                      | our school.                                          |                                                                                                    | - |
| •                                                                       |                                                                                                |                                                                                        |                                                      | m                                                                                                    |   |

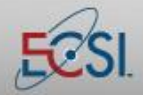

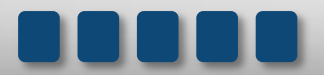

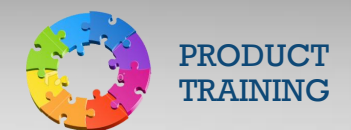

**Password Change**: Change the password for the HeartlandECSI.com account. Borrowers are initially set up with a PIN, but can use the Password Change option to create a password at any time.

| Increase the security of your account by selecting a strong password. Make it something that is not easy to remember. Your password must be between 8 a<br>characters, must contain one upper case letter, one lower case letter and one number or symbol. Your password cannot be a repeat of the prior password.<br>careful typing and check your Caps Lock key to be sure you are typing in upper or lower case. The Pass-Phrase is a question we can ask to verify your ider<br>case you need your account reset. The response you provide must match the response you provide here. | d<br>lea<br>ity |
|----------------------------------------------------------------------------------------------------|-----------------|
| Current Password:                                                                                                    |                 |
| New Password:                                                                                                    |                 |
| Reenter New Password:                                                                                                    |                 |
| Pass-Phrase:                                                                                                    |                 |
| Response:                                                                                                    |                 |
| Email:                                                                                                    |                 |
| Help is available for this form. Contact Us.<br>Return to My Account main page or Logout.                                                                                                    |                 |
| Copyright 1997-2012, ECSI<br>Page: bcgi08.exe (Ver: 02.01.16 ) Last Modified: 07/26/2012                                                                                                    |                 |
| (                                                                                                    |                 |

Logoff: Log out of HeartlandECSI.com.

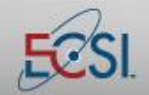

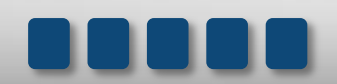

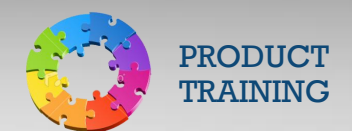

#### 4.4 Customer Service

Where to Mail Payments: Some schools prefer that payments are sent directly to them while others have requested that ECSI process all payments. The Where to Send Payments link provides access to the list of schools and appropriate addresses.

Live Customer Service: Allows borrowers to ask an ECSI Call Center Representative questions via live chat.

Comment/Complaint: Provides access to a contact form.

#### 4.5 **On-Line Forms**

All forms: Provides access to all borrower forms. Some schools have requested to use their own forms for cancellations, deferments, forbearances, etc. Those schools are listed on the web page. Borrowers who attended any other school should use the ECSI forms that can be found at the bottom of the page.

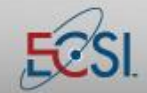

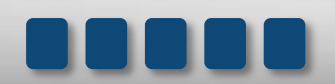